# StudioPRO Extender Single-Link and Dual-Link Fiber Optic Digital Video Extension Systems PRODUCT MANUAL

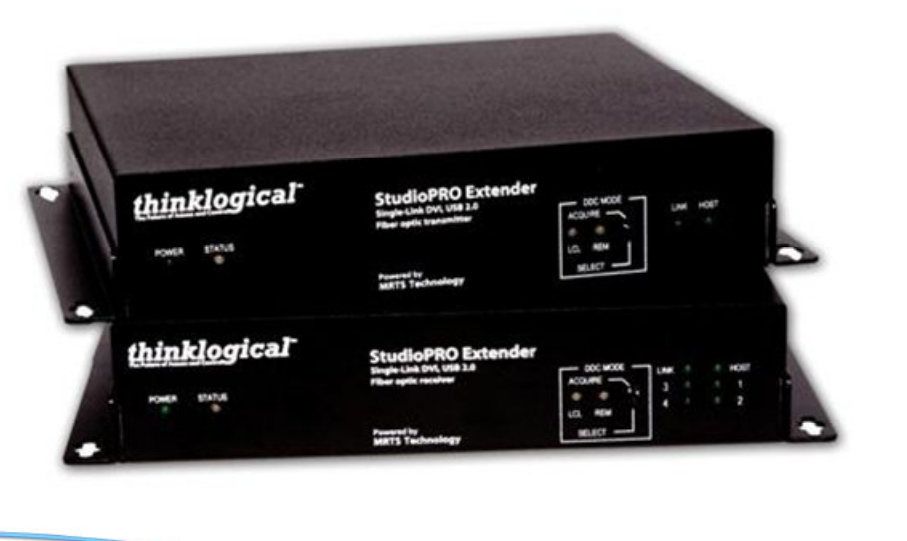

Thinklogical, LLC<sub>®</sub> 100 Washington Street Milford, Connecticut 06460 U.S.A. Telephone 1-203-647-8700 Fax 1-203-783-9949 www.thinklogical.com

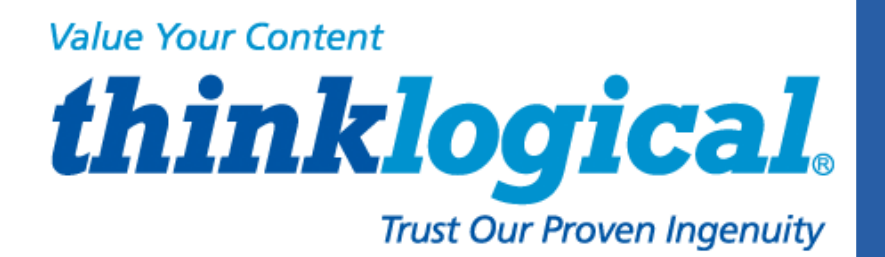

# **Copyright Notice**

Copyright © 2013. All rights reserved. Printed in the U.S.A.

Thinklogical, LLC® 100 Washington Street Milford, Connecticut, U.S.A. 06460

Telephone 1-203-647-8700

All trademarks and service marks are property of their respective owners.

**Subject:** StudioPRO Extender Product Manual **Revision:** D, October 2013

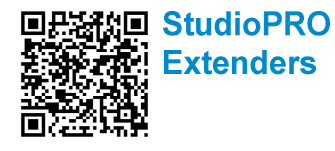

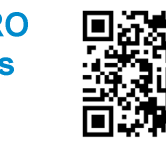

aa**□ thinklogical**®

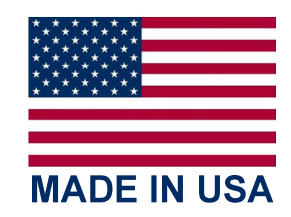

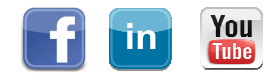

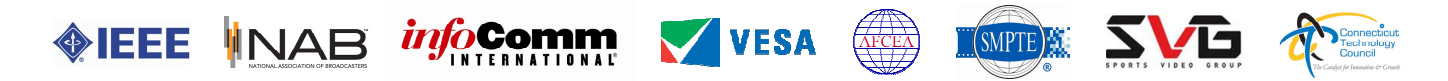

# **Table of Contents**

| 1. Introduction 3                                                      |    |
|------------------------------------------------------------------------|----|
| 1.1. Application                                                       | 3  |
| 1.2. Increased Security and Efficiency                                 | 3  |
| 1.3. Laser Information                                                 | 3  |
| 2. System Features                                                     | 5  |
| 2.1. General System Features                                           | 5  |
| 2.2. Hardware Features                                                 | 5  |
| 2.2.1. Single-Link DVI Front and Back Panels                           | 6  |
| 2.2.2. Dual-Link DVI Front and Back Panels                             | 6  |
| 2.2.3. Dual-Head, Single-Link DVI Front and Back Panels                | 6  |
| 2.2.4. Rack-Mount, 3x Dual-Head, Single-Link DVI Front and Back Panels | 7  |
| 2.3. Technical Specifications                                          | 7  |
| 3. Connecting the SPE System                                           | 9  |
| 3.1. Contents                                                          | 9  |
| 3.2. Single-Link                                                       | 9  |
| 3.3. Dual-Link                                                         | 9  |
| 3.4. Dual-Head, Single-Link                                            | 10 |
| 3.5. Rack-Mount, 3x Dual-Head, Single-Link                             | 10 |
| 3.6. Order of Installation Events                                      | 11 |
| 3.6.1. Fiber Optic Cables                                              | 11 |
| 3.6.2. Digital Video Interface (DVI-D) Input - Transmitter             | 11 |
| 3.6.3. Digital Video Interface (DVI-D) Output - Reveiver               | 11 |
| 3.6.4. USB Type B - Transmitter                                        | 11 |
| 3.6.5. USB Type A - Receiver                                           | 12 |
| 3.6.6. AC to DC Power Supply                                           | 12 |
| 3.7. Status LEDs                                                       | 13 |
| 3.7.1. Transmitter                                                     | 13 |
| 3.7.2. Receiver                                                        | 13 |
| 3.8. General Button Usage – DDC Select                                 | 14 |
| 3.8.1. Operation of the DDC Modes                                      | 15 |
| 4. Regulatory and Safety Requirements                                  | 16 |
| 4.1. Safety Requirements                                               | 16 |
| 4.1.1. Symbols Found on the Product                                    | 16 |
| 4.1.2. Product Serial Number                                           | 16 |
| 4.1.3. Industry-Standard Connections to the Product                    | 17 |
| 4.2. Regulatory Compliance                                             | 17 |
| 4.2.1. North America                                                   | 17 |
| 4.2.2. Australia & New Zealand                                         | 17 |
| 4.2.3. European Union                                                  | 17 |
| 4.2.4. Product Standards Compliance                                    | 17 |
| 4.3. Supplementary Information                                         | 18 |
| 5. How to Contact Us                                                   | 18 |
| 5.1. Customer Support                                                  | 18 |
| 5.1.1. Website                                                         | 19 |
| 5.1.2. Email                                                           | 19 |
| 5.1.3. Telephone                                                       | 19 |
| 5.1.4. Fax                                                             | 20 |
| 5.2. Product Support                                                   | 20 |
| 5.2.1. Warranty                                                        | 20 |
| 5.2.2. Return Merchandise Authorization                                | 20 |
| 5.2.3. Our Address                                                     | 20 |
| Appendix A: StudioPRO Extender Models                                  | 21 |
| Appendix B: SPE Stand-Alone Enclosure Dimensions                       |    |
| Appendix C: SPE Quick Start Guides                                     | 23 |

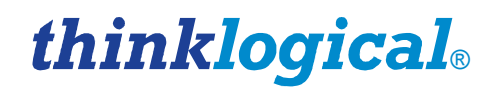

# Introduction

## 1.1. Application

Powered by Thinklogical's® cutting edge, patent-pending MRTS (Multi Rate Transmission System) Technology, our StudioPRO Extender (SPE) DVI Extension System transports every frame of a DVI video stream seamlessly with no compression or dropped frames. In addition, all high speed peripherals function with no latency. Using standard SFP+ transceivers, the system uses multi-mode or single-mode fiber optic cable to place a digital monitor or projector up to 1000 meters (3280 feet) away from the controlling computer without loss of resolution. Using single-mode SFP+ modules and fiber optic cable, distances up to 40km are possible. Installation is plug-and-play and no adjustments are necessary.

Comprised of two compact units, each SPE **transmitter** connects to the host computer with standard USB and DVI cables and each **receiver** provides four USB 2.0 ports for connection of peripheral devices as well as video connections. External power is required for both the transmitter and receiver units and two universal AC to 5VDC power supplies are included. In addition, indicator LEDs provide link performance status at a glance.

The SPE successfully and effectively delivers DVI and USB peripherals when and where you need them.

## **1.2 Increased Security and Efficiency**

The ability to locate the CPU remotely from the monitor and peripherals allows full control of the computer environment. It is now possible to position the monitor or projector in any setting from office to lecture hall to boardroom while keeping the computer secure in a controlled location.

## 1.3 Laser Information

All StudioPRO Extender models are designed and identified as Class 1 LASER products.

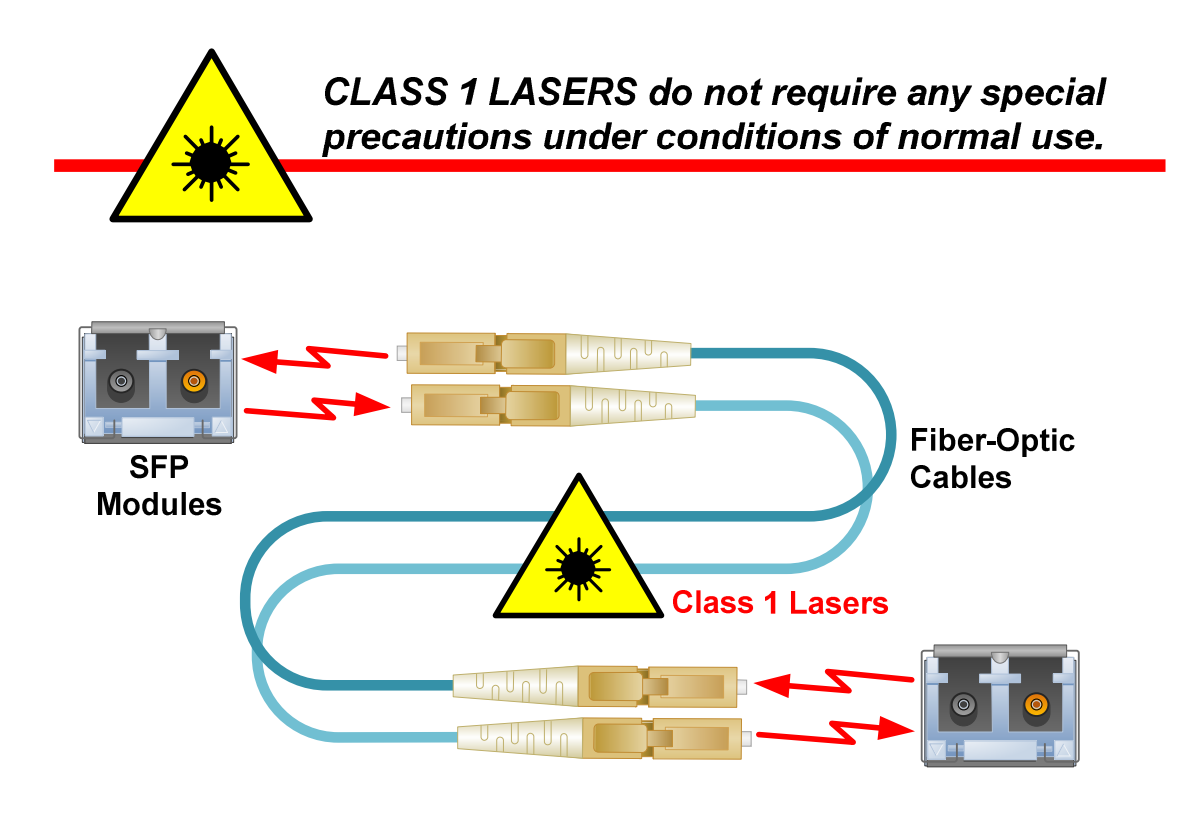

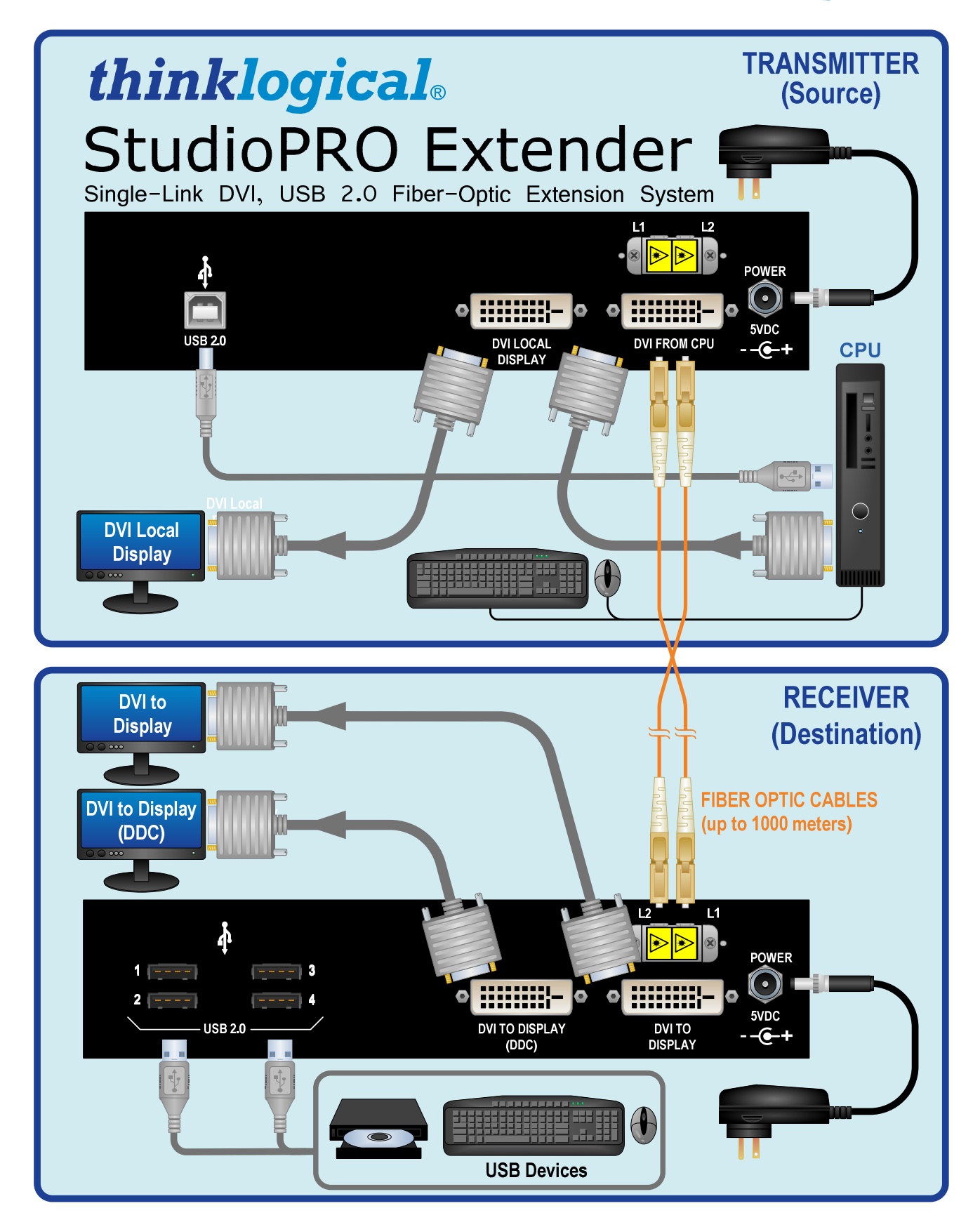

StudioPRO Extender, Single-Link application

# thinklogical<sub>®</sub>

# 2 System Features

# 2.1 General System Features

The SPE systems are designed for high-resolution video and USB extension applications such as remote projection centers, theaters and assembly halls, and for secure computer installations. The ability to remotely locate the CPU away from the monitor and peripherals allows full control of your computer environment. It is now possible to position your monitor or projector in any setting from office to lecture hall to boardroom while keeping the computer secure in a remote, controlled location.

- Installation is Plug-and-Play: No adjustments are necessary
- Supports USB 2.0 hi-speed devices
- Available with multi-mode or single-mode optics
- Indicator LEDs provide link performance status
- Available with your choice of ST, SC or LC fiber connectors
- Single-link DVI model supports all single-link video resolutions
- Dual-link DVI model supports all single-link and dual-link video resolutions
- Dual-head, single-link stand-alone model supports two separate DVI signals.
- Dual-head, single-link rack-mount model supports six separate DVI signals.
- Fully DDC2B compliant
- Transparent operation and functionality No user interaction required
- Signal transmission via fiber optic cable No RF interference
- Supports HDCP at distances up to 300 meters

# 2.2 Hardware Features

StudioPRO Extender systems are self-contained and may not require user modifications. Once installed, the unit delivers video and USB signals clearly and consistently.

- Enclosed metal chassis for each Transmitter and Receiver unit
- Single-link or dual-link DVI extenders in one stand-alone chassis
- Single-head or dual-head models in one stand-alone chassis
- Three dual-head, single-link DVI extenders in one rack-mount chassis
- DVI-D ports for digital video signal connection
- Universal AC to 5VDC adapters provided with each stand-alone SPE System
- Standard 120VAC operation for rack-mount extenders

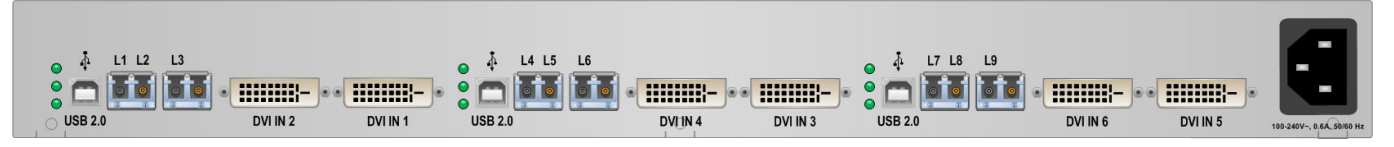

StudioPRO Rack-Mount Transmitter

See Appendix A on page 21 for the complete list of StudioPRO Extender Model part numbers.

### 2.2.1 Single-Link Front and Back Panels

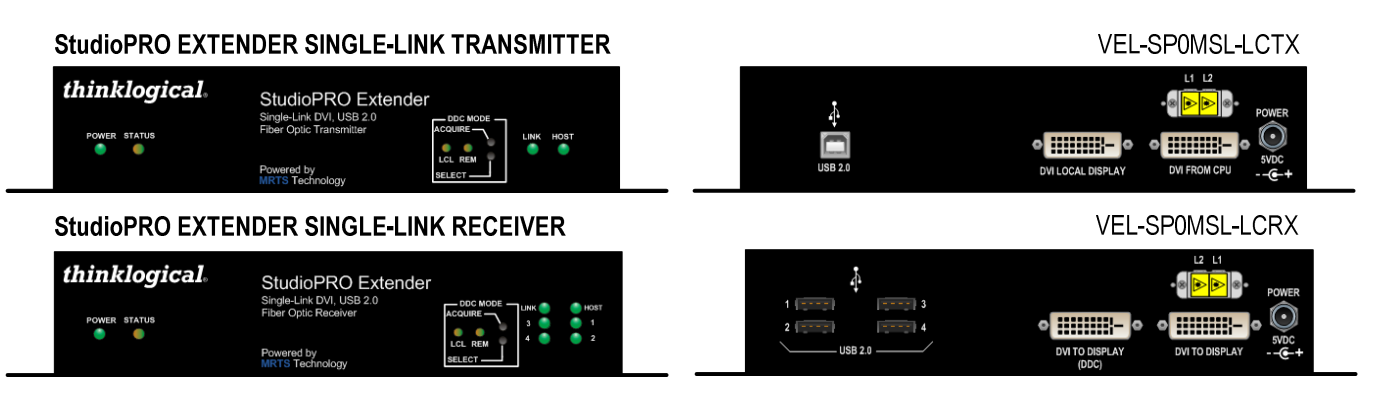

Front and Back Views of the SPE Single-Link Models

## 2.2.2 Dual-Link Front and Back Panels

| StudioPRO EXTE | NDER DUAL-LINK                                                                                             | TRANSMITT                    | ſER                                            |                                        | VEL                                                                                                    | -SP0MDL-LCTX                                                    |
|----------------|----------------------------------------------------------------------------------------------------|------------------------------|------------------------------------------------|----------------------------------------|----------------------------------------------------------------------------------------------------|-----------------------------------------------------------------|
| thinklogical.  | StudioPRO Extender<br>Dual-Link DVI, USB 2.0<br>Fiber Optic Transmitter<br>Powered by<br>MITT'S Technology |                              | ноэт                                           | 4<br>USB 2.0                           |                                                                                                    | L1 12<br>POWER<br>DUAL-UNK DVI<br>FROM CPU<br>+                 |
| StudioPRO EXTE | NDER DUAL-LINK                                                                                             | RECEIVER                     |                                                |                                        | VEL-                                                                                                    | SP0MDL-LCRX                                                     |
| thinklogical.  | StudioPRO Extender<br>Dual-Link DVI, USB 2.0<br>Fiber Optic Receiver<br>Powered by<br>MRTC Technology      | ACQUIRE<br>LCL REM<br>SELECT | <ul> <li>HOBT</li> <li>1</li> <li>2</li> </ul> | 1 (1997)<br>2 (1997)<br>USB 2 0 (1997) | L3<br>- Diperson - Diperson - Diper | L2 L1<br>• • • • Power<br>• • • • • • • • • • • • • • • • • • • |

Front and Back Views of the SPE Dual-Link Models

## 2.2.3 Dual-Head, Single-Link Front and Back Panels

#### StudioPRO EXTENDER DUAL-HEAD, SINGLE-LINK TRANSMITTER

| thinklogical. | StudioPRO Extender<br>Dual-Head, Single Link DVI, USB 2.0<br>Fiber-Optic Transmitter<br>Powered by<br>Mittin Technology | រុំ<br>បទ8 2.0                        | L3 L1 L2<br>• • • • • • • • • • • • • • • • • • •                                                                                                     |
|---------------|----------------------------------------------------------------------------------------------------|---------------------------------------|----------------------------------------------------------------------------------------------------|
| StudioPRO EX  | TENDER DUAL-HEAD, SINGLE-LINK RECEI                                                                                     | /ER                                   |                                                                                                    |
| thinklogical. | StudioPRO Extender<br>Dual-head, Single-Link DVI, USB 20<br>Fiber-Optic Receiver<br>Powerd by<br>Mit1'S Technology      | 1 1 1 1 1 1 1 1 1 1 1 1 1 1 1 1 1 1 1 | Image: State State |

Front and Back Views of the SPE Dual-Head, Single-Link Models

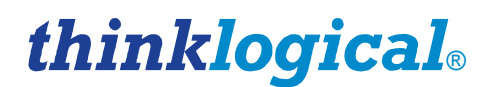

### 2.2.4 Rack-Mount 3X Dual-Head, Single-Link Front and Back Panels

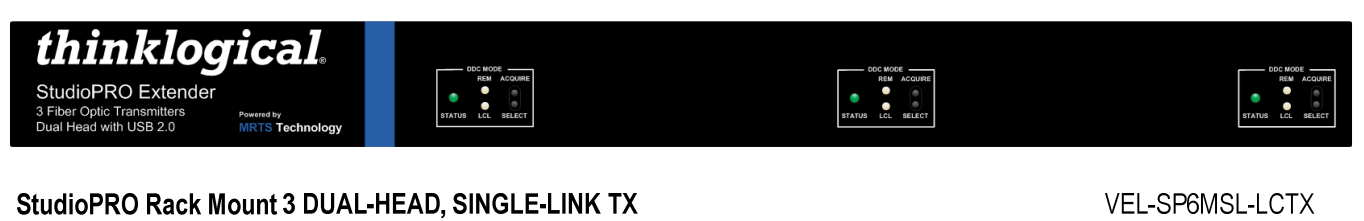

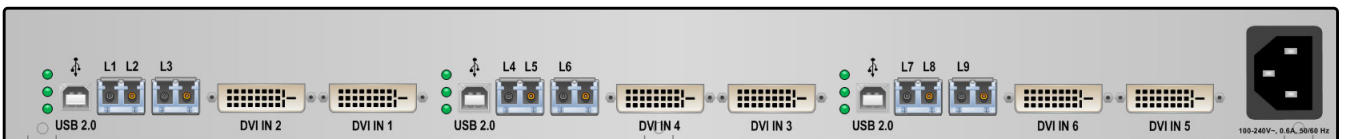

Front and Back Views of the Rack-Mount SPE 3X Dual-Head, Single-Link Model

# 2.3 Technical Specifications

Each Thinklogical StudioPRO Extender System® is designed to the following specifications:

| Electrical<br>Cables<br>(supplied) | USB Type A to USB Type B Cable, 6FT, All models (1)<br>DVI-D Male to DVI-D Male Cable, 2M, Stand-Alone, Single Link Tx (1)<br>DVI-D Male to DVI-D Male Cable, 2M, Rack-Mount, Single-Link Tx (6)<br>DL DVI-D Male to DVI-D Male Dual-Link Cable, 2M, Stand-Alone, Dual Link Tx (1)<br>DVI-D Male to DVI-D Male Cable, 2M, Dual head, Single-Link Tx (2) |
|------------------------------------|----------------------------------------------------------------------------------------------------|
|                                    | Single-Link Receivers:<br>DVI-D female video output (2), Fiber connectors (2), USB-A connectors (4), DC<br>Power jack (1)                                                                                                    |
|                                    | <b>Dual-Link Receivers:</b><br>Dual-Link DVI-D female video output (2), Fiber connectors (3), USB-A connectors<br>(4), DC Power jack (1)                                                                                                    |
|                                    | <b>Single-Link Transmitters:</b><br>DVI-D female video input (1), DVI-D female video output (1), Fiber connectors (2),<br>USB-B connector (1), DC Power jack (1)                                                                                                    |
| Standard<br>Connectors             | <b>Dual-Link Transmitters:</b><br>Dual-Link DVI-D female video input (1), Dual-Link DVI-D female video output (1),<br>Fiber connectors (3), USB-B connectors (1), DC Power jack (1)                                                                                                    |
|                                    | <b>Dual-Head, Single-Link Receivers:</b><br>DVI-D female video output (2), Fiber connectors (3), USB-A connectors (4), DC<br>Power jack (1)                                                                                                    |
|                                    | <b>Dual-Head, Single-Link Transmitters:</b><br>DVI-D female video input (2), Fiber connectors (3), USB-B connectors (1), DC<br>Power jack (1)                                                                                                    |
|                                    | Rack-Mount 3X Dual-Head, Single-Link Transmitters:<br>DVI-D female video input (6), Fiber connectors (9), USB-B connectors (3), AC<br>Power Input (1)                                                                                                    |
| DDC Protocol                       | Full DDC2B compliant                                                                                                    |
|                                    |                                                                                                    |

| Optical Budget                         | >6 dB multi-mode; >15 dB single-mode 40km optics; >8 dB single-mode<br>10km optics                                                                                                    |
|----------------------------------------|----------------------------------------------------------------------------------------------------|
| Laser Output<br>Specifications         | Transmitter and Receiver lasers meet <b>Class 1 Laser</b> specifications.<br>(Class 1 lasers do not require any special precautions under conditions of normal use.)                                                                                                    |
|                                        | Single-Link:<br>L1: Data Tx to Rx and Video<br>L2: Data Rx to Tx                                                                                                    |
| Fiber-Optic Cables                     | Dual-Link:<br>L1: Data Tx to Rx and Video (Primary)<br>L2: Data Rx to Tx<br>L3: Video (Secondary)                                                                                                    |
|                                        | Fiber is either <b>multi-mode</b> , 50 micron or 62.5 micron with ST-, SC- or LC-<br>type connectors or <b>single-mode</b> with LC-type connectors.* (Fiber cable is<br>either customer-supplied or can be ordered from Thinklogical.)                                                                                                    |
| Fiber Distances                        | Up to 350 meters using type <b>OM2</b> (5/125µm)<br>Up to 750 meters using type <b>OM3</b> enhanced (5/125µm)<br>Up to 1000 meters using type <b>OM4</b> (5/125µm)<br>Up to 40 kilometers using <b>single-mode</b> (9/125µm)                                                                                                    |
| Optical Couplant                       | <i>For use with all Single-Mode models only.</i><br>A syringe pre-loaded with optical coupling gel is available. The gel is applied to the connector end face to reduce the difference in the index of refraction and Fresnel reflections at the interface of the mated connectors.                                                                                                    |
| Operating<br>Temperature<br>& Humidity | 0 to 50 ℃ (32 to 122 年), 5 to 95% RH, non-condens ing                                                                                                    |
| Housing<br>Dimensions*                 | Without mounting brackets:<br>7.875" W x 6.625" D x 1.75" H<br>(200.02 mm x 168.27 mm x 44.45 mm)<br>With mounting brackets:<br>9.00" W x 6.625" D x 1.75" H<br>(228.60 mm x 168.27 mm x 44.45 mm)<br>Wall-mount keyhole slot spacing:<br>8.50" W x 5.75" D<br>(215.90 mm x 146.05 mm)<br>Rack-Mount Housing without mounting brackets:<br>17.47" W x 11.34" D x 1.72" H<br>(443.64 mm x 287.99 mm x 43.69 mm)<br>Rack-Mount Housing with mounting brackets:<br>19.01" W x 11.34" D x 1.72" H<br>(482.75 mm x 287.99 mm x 43.69 mm) |
| Supply Voltage                         | Input: AC 100-240V @ 50/60Hz 0.55A<br>Output: +5.0 VDC @ 4 A                                                                                                    |

\*Also see Appendix B, page 22 for more housing dimensions

# thinklogical<sub>®</sub>

# 3 Connecting the StudioPRO Extender® System

# 3.1 Contents

When you receive your Thinklogical StudioPRO Extender System®, you should find the following items:

- StudioPRO Extender® Transmitter
- StudioPRO Extender® Receiver
- For stand-alone units, AC to DC Power Adapter (PWR-000022-R) (2)
- For rack-mount units (Tx only), AC line cord (domestic or international available) (1)
- USB Cable, 6 Feet (1 for stand-alone units, 3 for rack-mount units)
- DVI-D (M to M) Video Cable, 2 Meters (1 for single-head units, 2 for dual-head units, 6 for rackmount units)
- StudioPRO Extender® Product Manual (CD)

All physical connections to the product use industry-standard connectors.

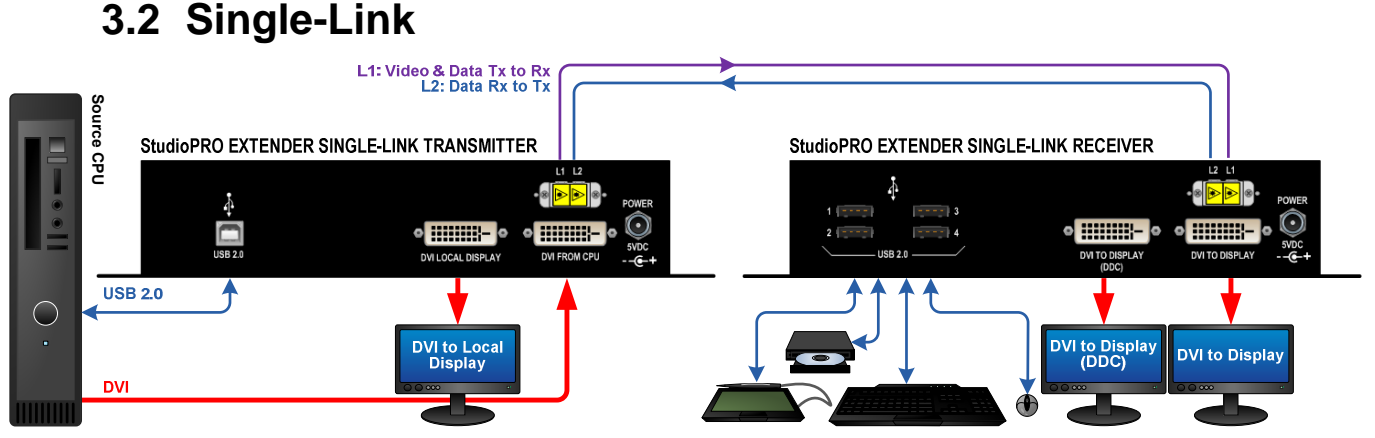

#### SPE Single-Link Connections

# 3.3 Dual-Link

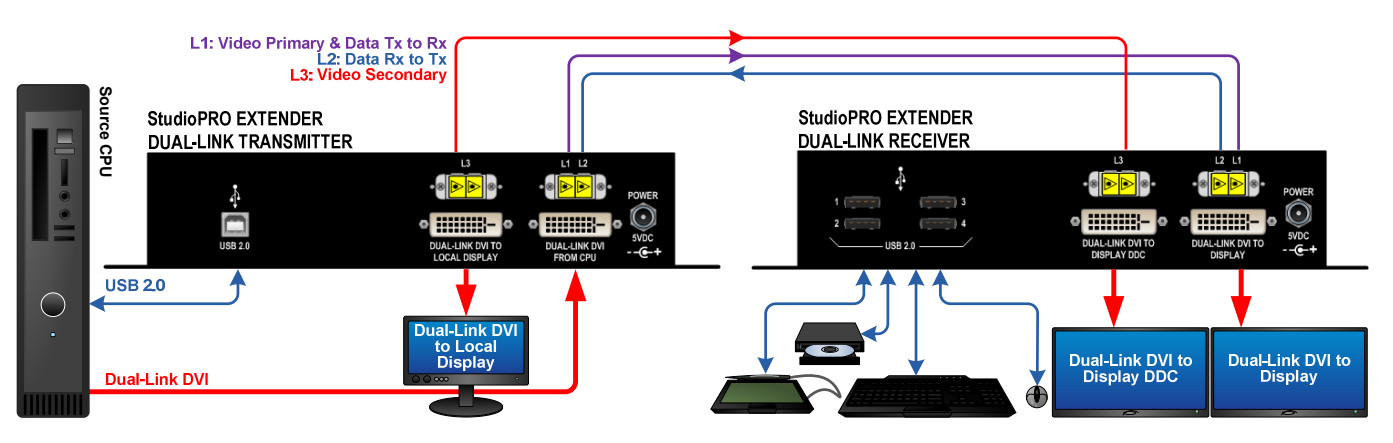

SPE Dual-Link Connections

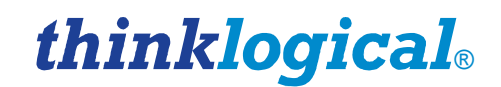

## 3.4 Dual-Head, Single-Link

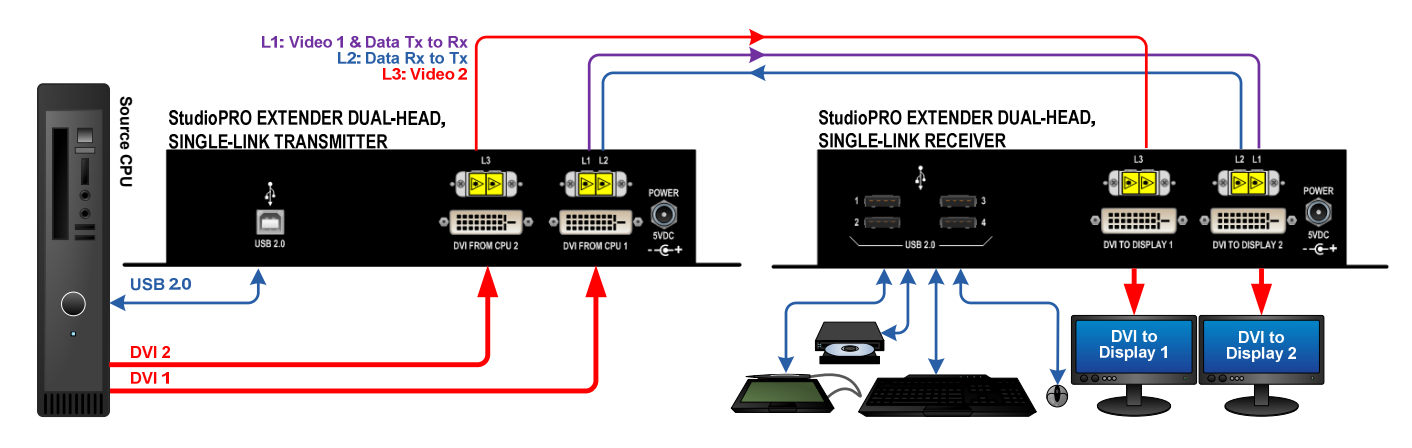

SPE Dual-Head, Single-Link Connections

# 3.5 Rack-Mount, 3X Dual-Head, Single-Link

StudioPRO 3X DUAL-HEAD, SINGLE-LINK EXTENDER TRANSMITTERS VEL-SP6MSL-LCTX

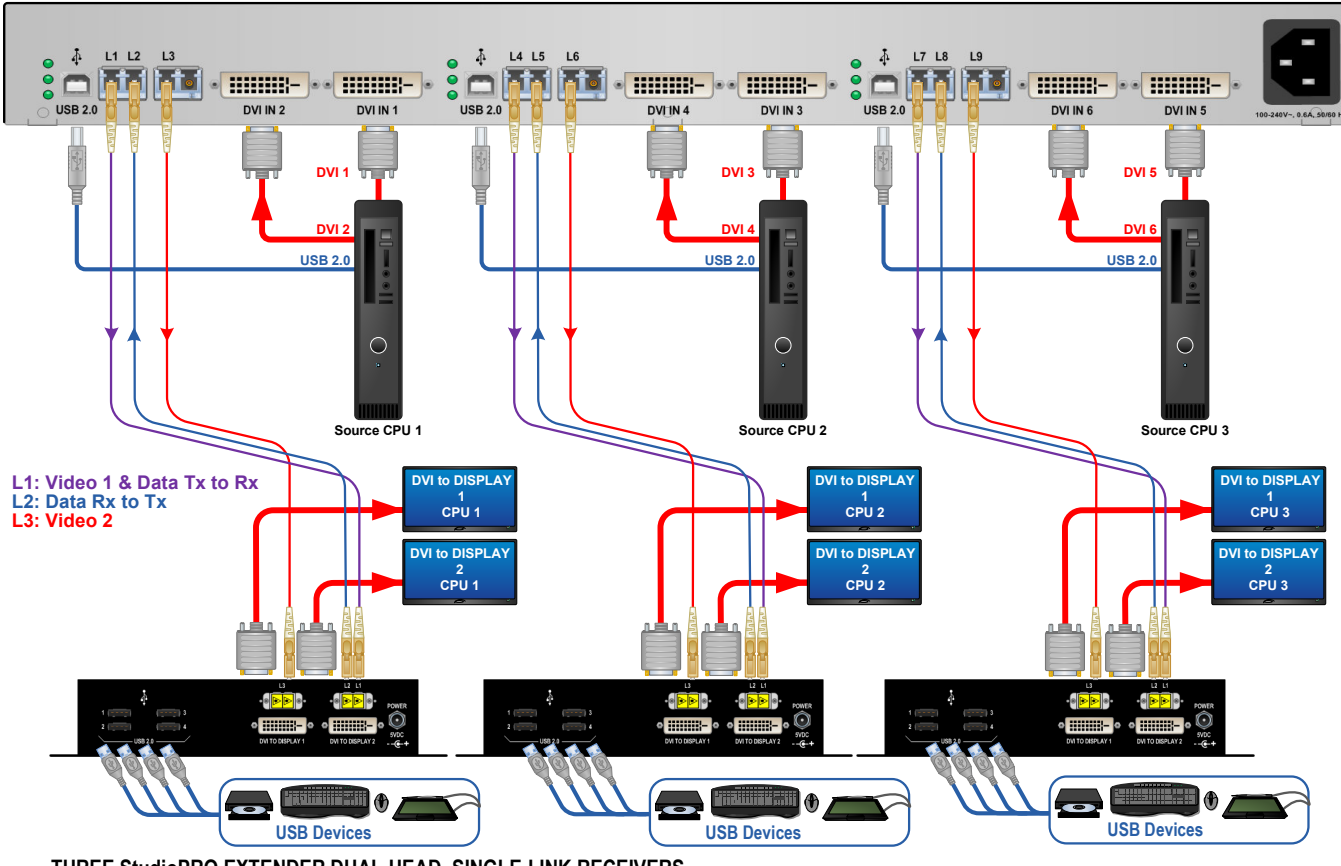

THREE StudioPRO EXTENDER DUAL-HEAD, SINGLE-LINK RECEIVERS VEL-SP2MSL-LCRX

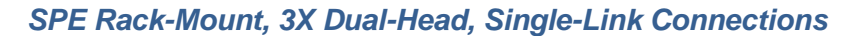

## 3.6 Order of Installation Events

Refer to the **SPE Quick Start Guides** included in **Appendix C** on **pages 23-26** for detailed installation instructions.

#### **3.6.1 Fiber Optic Cables**

Fiber Optic cables for the SPE system are not included but are available commercially or through Thinklogical®. Please contact your Thinklogical® sales representative for a quotation on your required cable length or call us at **1-800-291-3211**.

Two to three fiber optic cables must be run between the location of the SPE Transmitter (at the CPU or other DVI-D video source) and the SPE Receiver (monitor, projector, etc.). The standard multi-mode fiber cable must be 50 micron, terminated with an LC, SC, or ST-type connector. Single-mode fiber optic cables with SC-, ST- or LC-type connectors (UPC polish) are available.

Be careful to not kink or pinch the fiber cable as it is being installed and keep all bend radii to no less than 3 inches. Connect your fiber cables (L1Tx to L1Rx, L2Tx to L2Rx, etc.) to the fiber connectors on each pair of SPE Transmitters and Receivers and dress the cable to prevent crushing, pinching or other damage.

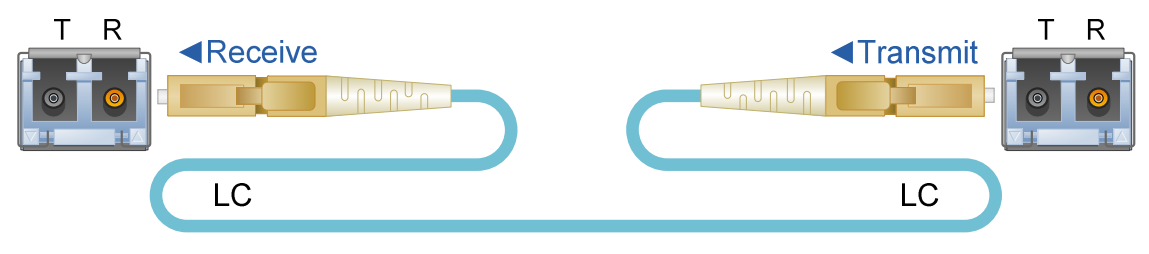

Fiber Optic Cable with LC-Type connectors

### 3.6.2 Digital Video Interface (DVI-D) Input – Transmitter

The SPE Transmitter connects to your DVI video source (DVI-D video card) using the provided DVI-D male-to-male cable. The Digital Video Interface connector on the transmitter will not accept other DVI connectors such as DVI-I or DVI-A.

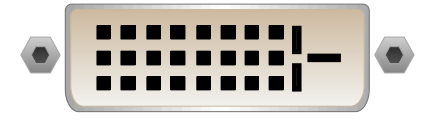

DVI-D (Digital Video Interface) Connector

### 3.6.3 Digital Video Interface (DVI-D) Output - Receiver

The SPE Receiver unit connects to your DVI-D video monitor, projector, or other viewing device at the remote destination. Your device must have a DVI-D connector.

#### 3.6.4 USB Type B – Transmitter

Connect your PC's USB-A port to the Transmitter's USB-B port using the provided USB A to B Cable (CBL000015-006FR). The USB-B port is located on the rear panel of the Transmitter unit.

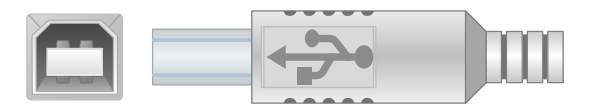

USB Type B port and connector

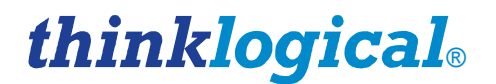

#### 3.6.5 USB Type A – Receiver

Using the cables on your USB devices, connect up to four devices to any of the USB- A ports located on the rear panel of the Receiver unit.

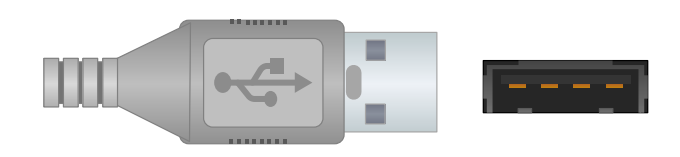

USB Type A connector and port

#### 3.6.6 AC to DC Power Adapter

Two wall-mount AC to 5VDC power adapters (PWR-000022-R) are included. A power jack located on the rear panel of the transmitter and receiver units accepts the 5VDC input.

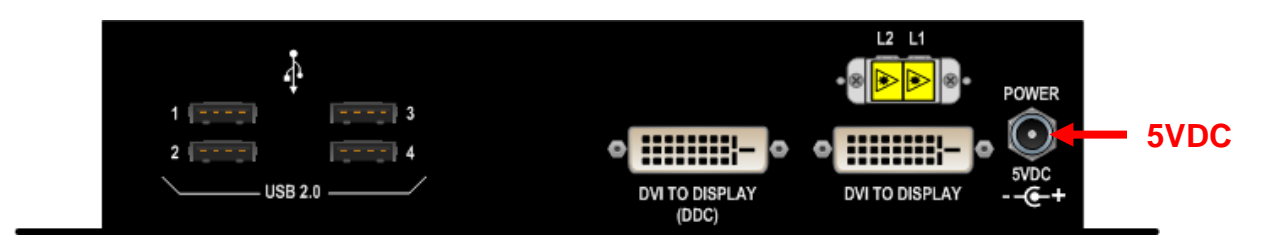

#### POWER SUPPLY SPECIFICATIONS

- Output: +5VDC, 4A
- Universal Input: 100-240 VAC 50/60Hz Nominal
- Continuous Short Circuit Protection
- Over Voltage Protection
- Conductive EMI Meets CISPR/FCC Class B high efficiency, 75% Typical
- AC Plug is adaptable (optional international adapters available)

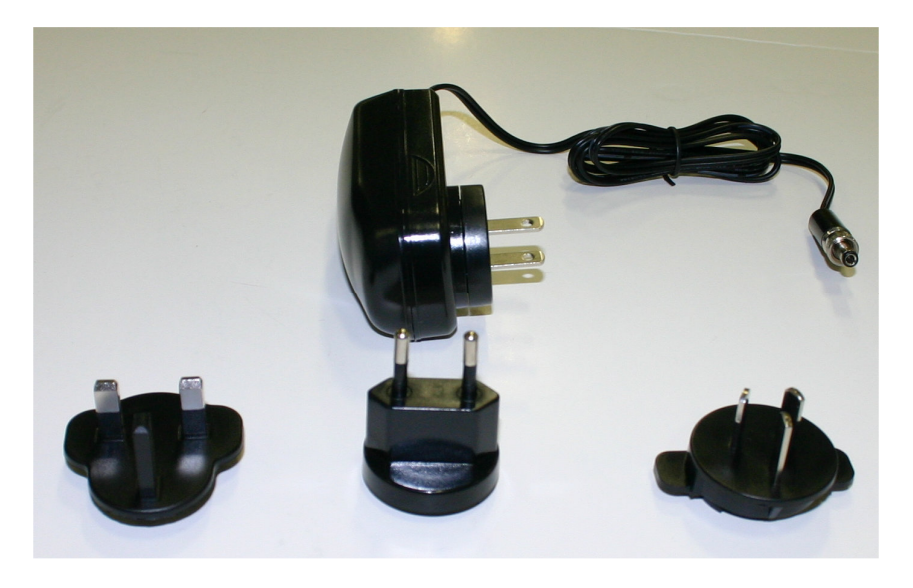

AC to 5VDC Power Supply (PN: PWR-000022-R) with optional AC adapters

## 3.7 Status LEDs

Extended Display Identification Data (EDID) is a data structure provided by a digital display to describe its identity (*manufacturer's name, product type, serial number, etc.*) and capabilities (*native timing, frequency range, video and audio formats, etc.*) to a video source.

*EDID is what enables a personal computer to know what kind of monitor is connected.* Display Data Channel (DDC) is a VESA standard transport medium between a CPU's graphics adapter and monitor used to pass EDID.

| Indicator LEDs                        | Status                                                                                                    |
|---------------------------------------|----------------------------------------------------------------------------------------------------|
| DDC MODE: Pass-Thru                   | Local LED is GREEN & Remote LED is GREEN: Acts as a direct connection between CPU and display. No emulation is performed.                                                                  |
| DDC MODE: Remote<br>Dynamic           | Local LED is OFF & Remote LED is Green: EDID is read from the remote display and is updated each time the remote display changes.                                                          |
| DDC MODE: Remote<br>Static            | Local LED is ORANGE & Remote LED is Green: EDID is read from the remote display when the acquire button is pressed.                                                                        |
| DDC MODE: Local<br>Static             | Local LED is GREEN & Remote LED is ORANGE: EDID is read from the local display when the acquire button is pressed.                                                                         |
| POWER                                 | GREEN LED is ON when power is connected.                                                                                                    |
| USB LINK                              | GREEN LED is ON when the Power, device port(s), and Fibers are<br>properly connected.<br>GREEN LED is BLINKING when the fibers are properly connected and the<br>Host is busy enumerating. |
| USB HOST                              | GREEN LED is ON when the computer establishes a USB connection.                                                                                                    |
| TX Status LED<br>(Near the Power LED) | The status LED indicates the connection status of the TX Extender.                                                                                                    |
|                                       | GREEN: Fiber L2 is connected and a good link is established                                                                                                    |
|                                       | <b>ORANGE:</b> Local Static Mode selected and no fiber link from RX to TX (L2 is not connected), or both buttons are held down and the unit is waiting to reload the default DDC table.    |
|                                       | <b>RED Flashing:</b> No Fiber Link from RX to TX (Not available in Local Static mode).                                                                                                    |

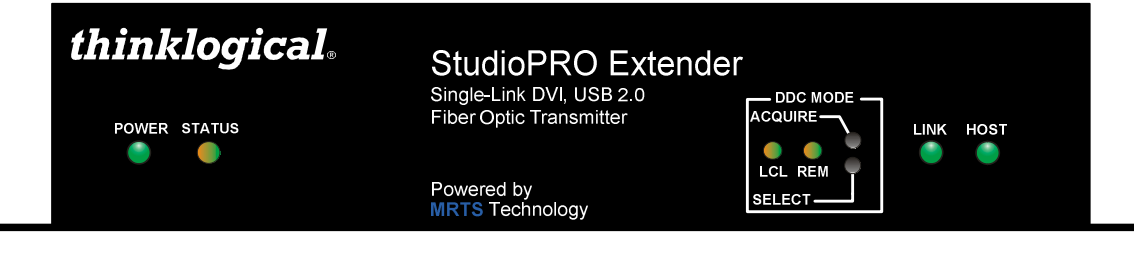

# thinklogical<sub>®</sub>

#### 3.7.2 Receiver

| Indicator LEDs                        | Status                                                                                                    |
|---------------------------------------|----------------------------------------------------------------------------------------------------|
| DDC MODE: Pass-Thru                   | Local LED is GREEN & Remote LED is GREEN: Acts as a direct connection between CPU and display. No emulation is performed.                                                                                                    |
| DDC MODE: Remote<br>Dynamic           | Local LED is OFF & Remote LED is Green: EDID is read from the remote display and is updated each time the remote display changes.                                                                                                    |
| DDC MODE: Remote Static               | <b>Local LED is ORANGE &amp; Remote LED is Green:</b> EDID is read from the remote display when the acquire button is pressed.                                                                                                    |
| DDC MODE: Local Static                | <b>Local LED is GREEN &amp; Remote LED is ORANGE:</b> EDID is read from the local display when the acquire button is pressed.                                                                                                    |
| POWER                                 | GREEN LED is ON when power is connected.                                                                                                    |
| LINK                                  | Shows the status of connections:<br><b>GREEN LED is ON</b> when the Power, device port(s), and Fibers are<br>properly connected.<br><b>GREEN LED is BLINKING</b> when the fibers are properly connected and<br>while the Host is enumerating. |
| HOST                                  | GREEN LED is ON when the computer establishes a USB connection.                                                                                                    |
| 1, 2, 3, 4                            | <b>GREEN LED is ON:</b> Indicates an established connection to USB-A Port 1, 2, 3 and/or 4.                                                                                                    |
| RX Status LED<br>(Near the Power LED) | The status LED indicates the connection status of the RX Extender.                                                                                                    |
|                                       | <b>GREEN:</b> Good Link and DVI monitor connected to primary port (port on left looking at DVI connectors).                                                                                                    |
|                                       | ORANGE: No DVI monitor connected to primary port.                                                                                                    |
|                                       | <b>RED Flashing:</b> No Fiber Link from TX to RX (L1 is not connected).                                                                                                    |

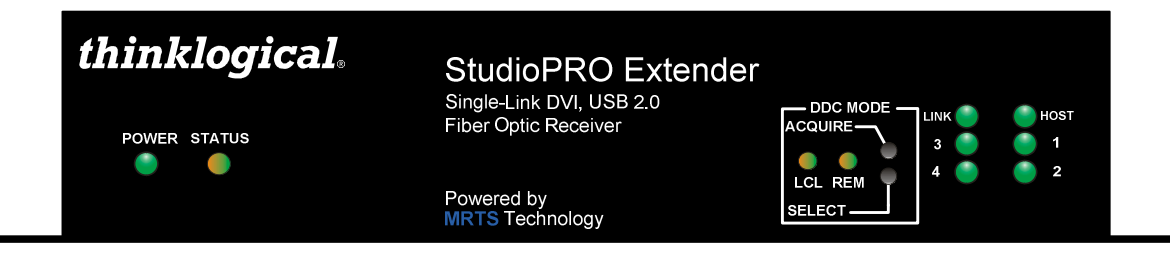

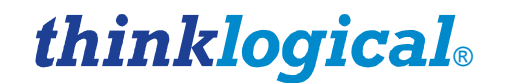

### 3.8 General Button Usage – DDC Select

The TX and RX units both have a button labeled DDC SELECT. When the data communications fibers L1 and L2 are connected, either unit will control the state of the DDC operation. Each press of the button will advance the DDC state from PASS THRU to DYNAMIC to STATIC and back to PASS THRU. (Because the buttons are small, a firm, fine-tipped device such as a mechanical pencil tip or stylus may work best). When the units are disconnected, the DDC state of the TX unit is the master and will be sent to the RX when data communications are restored.

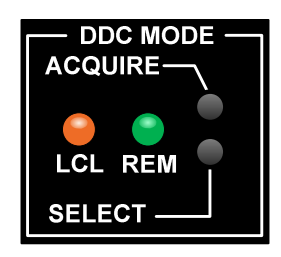

- In PASS THRU mode, the CPU communicates directly with the connected monitor for DDC information.
- In DYNAMIC mode the DDC of the monitor is read from the receiver and stored in the transmitter.
- In STATIC mode the DDC information in the transmitter is not changed regardless of changes made at the receiver end.

There is also a **DEFAULT DDC TABLE** stored in the device. This table is suitable for use with many standard PC monitors. **THE DEFAULT DDC TABLE CAN ONLY BE LOADED FROM THE TX.** 

If you wish to restore the Default DDC Table to the product and automatically place the device into STATIC DDC mode, hold both buttons down for approximately 7 seconds or until you see the DDC mode LEDs change to Remote Static Mode (LCL LED=Orange and REM LED=Green).

### 3.8.1 Operation of the DDC Modes

DDC (**D**isplay **D**ata **C**hannel) is a VESA standard communications channel between a display adapter and a video monitor. DDC data is stored in a monitor and describes the monitors characteristics (vendor name, serial number, frequency range, analog or digital capabilities, etc.). DDC information is read from the monitor by a video card so the video card can gather Extended Display Identification **D**ata (EDID) and provide a video format acceptable to the monitor. (EDID is a VESA standard data structure provided by a computer display to describe its capabilities to a graphics card. It is what enables a personal computer to detect what kind of monitor is connected.)

As the transmitter emulates a monitor it must provide a DDC table to the video card in order for the video card to provide images for transport. Some video cards may turn off video output if the DDC is not present at boot up (missing monitor, hot-plugged or the DDC information does not match expected digital or analog parameters). Some video cards are more tolerant and will produce video output under many conditions. Due to the variability of video card DDC handling, Thinklogical products provide the DDC support modes detailed below.

### 3.8.1.1 Dynamic Mode

**Dynamic DDC mode is the default and recommended mode of DDC operation.** In this mode the RX will read the DDC from a monitor under two conditions; during power-up and if the monitor cable is removed and reinstalled. The RX will only read the DDC to RAM (*It will not be stored on the RX*). Once the RX has validated the DDC it informs the TX of a change in DDC information.

Once informed of a DDC change the TX reads the DDC information from the RX. If the DDC from the RX is different from that stored in the TX non-volatile memory, the TX writes the new DDC information to

non-volatile memory that the video card can read. The TX then informs the video card that the DDC information has changed so that the video card can read the DDC and act accordingly. In this mode the CPU may be booted up with the TX turned off or disconnected from the RX since the TX non-volatile DDC memory can be read by the video card without TX power.

### 3.8.1.2 Static Mode

Static DDC mode is typically used in switching situations. In some switching situations the customer may be using multiple monitors that are all capable of handling the same video resolution but some of the monitors in the system may cause the video card to turn off the video output. Another possible use of Static DDC mode is when a video card does not recover from a video cable being hot-plugged while the system is booted. Static mode resolves these issues by preventing the TX from writing to the non-volatile DDC memory stored on the TX and static mode prevents the TX from informing the video card of a change in DDC data. In this mode the CPU may be booted up with the TX off or disconnected from the RX since the TX non-volatile DDC memory can be read by the video card without TX power.

### 3.8.1.3 Pass Thru DDC Mode

**Pass Thru DDC mode gives the video card direct access to the monitor connected to the RX**. This mode is useful in HDCP (High-bandwidth Digital Content Protection) applications. In Pass Thru DDC mode the video card can directly *write-to* and *read-from* the monitor. The video card will be informed of the presence or absence of a connected monitor. In this mode there must be a valid data communication path between the CPU and a connected monitor before the CPU can be booted.

When a Thinklogical product is supplied to customers it typically comes with a default table that provides a maximum resolution of 1920x1200. If the customer elects to use the default DDC data in static mode, the video card will read that the TX (emulating a monitor) is capable of showing 1920x1200. If the monitor connected at the RX cannot display a resolution as high as 1920x1200 the monitor will not display an image.

# **4** Regulatory and Safety Requirements

## 4.1 Safety Requirements

### 4.1.1 Symbols Found on the Product

Markings and labels on the product follow industry-standard conventions. Regulatory markings found on the products comply with domestic and international requirements.

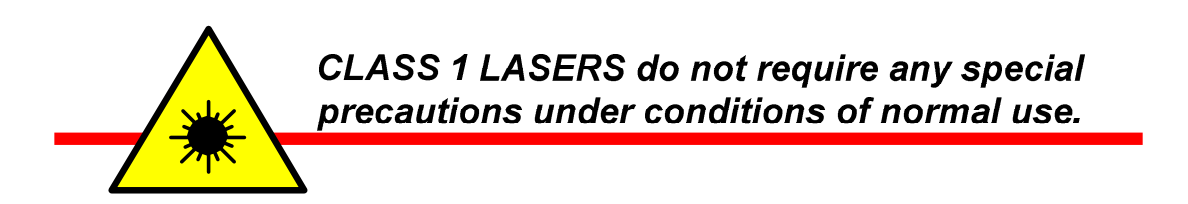

### 4.1.2 Product Serial Number

Thinklogical® products have a unique serial number printed on an adhesive label that is fixed, typically, to the underside of the unit. The serial number includes a date-code formatted as 2 digits for the week and 2 digits for the year, plus two to four digits for a unique unit number.

**Example:** Serial number **2813124** indicates that the unit was built in the **28**<sup>th</sup> week of the year **2013** and is unit number **124**.

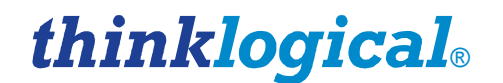

### 4.1.3 Industry-Standard Connections to the Product

Connections and installation hardware for the product use industry-standard devices and methods. All wiring connections to the customer equipment minimize proprietary or customized connectors and cabling. Power connections are made with regionally appropriate power cords and approved methods.

### 4.2 Regulatory Compliance

Thinklogical® SPE products are designed and made in the U.S.A. SPE products have been tested by a nationally certified testing laboratory and found to be compliant with the following standards (both domestic USA and international locations).

#### 4.2.1 North America

These products comply with the following standards:

Safety

- UL60950: 2000
- CAN/CSA C22.2 No. 60950-00

LASER Safety

- CDRH 21CFR 1040.10
- Class 1 LASER Product

**Electromagnetic Interference** 

- FCC CFR47, Part 15, Class A
- Industry Canada ICES-003 Issue 2, Revision 1

### 4.2.2 Australia & New Zealand

This is a Class A product. In a domestic environment this product may cause radio interference, in which case the user may be required to take adequate measures.

#### 4.2.3 European Union

#### 4.2.3.1 Declaration of Conformity

Manufacturer's Name & Address:

Thinklogical, LLC® 100 Washington Street Milford, Connecticut 06460 USA Telephone 1-203-647-8700

Product Name: StudioPRO USB 2.0 and DVI Extender

These products comply with the requirements of the Low Voltage Directive 72/23/EEC and the EMC Directive 89/336/EEC.

### 4.2.4 Product Standards Compliance

#### Safety

• IEC60950:1992+A1, A2, A3, A4, A11

#### LASER Safety

- IEC60825-1/2
- Class 1 LASER Product

#### **Electromagnetic Emissions**

- EN55022: 1994 (IEC/CSPIR22: 1993)
- EN61000-3-2/A14: 2000
- EN61000-3-3: 1994

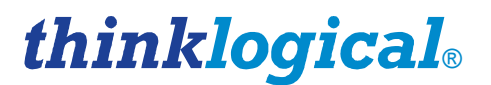

#### **Electromagnetic Immunity**

- EN55024: 1998 Information Technology Equipment-Immunity Characteristics
- EN61000-4-2: 1995 Electro-Static Discharge Test
- EN61000-4-3: 1996 Radiated Immunity Field Test
- EN61000-4-4: 1995 Electrical Fast Transient Test
- EN61000-4-5: 1995 Power Supply Surge Test
- EN61000-4-6: 1996 Conducted Immunity Test
- EN61000-4-8: 1993 Magnetic Field Test
- EN61000-4-11: 1994 Voltage Dips & Interrupts Test

### 4.3 Supplementary Information

The following statements may be appropriate for certain geographical regions and might not apply to your location.

NOTE: This equipment has been tested and found to comply with the limits for a Class A digital device, pursuant to part 15 of the FCC Rules. These limits are designed to provide reasonable protection against harmful interference when the equipment is operated in a commercial environment. This equipment uses, generates and can radiate radio frequency energy and, if not installed and used in accordance with the instruction manual, may cause harmful interference to radio communications. Operation of this equipment in a residential area may cause harmful interference in which case the user may be required to take corrective measures.

NOTE: This Class A digital apparatus complies with Canadian ICES-003 and has been verified as compliant within the Class A limits of the FCC Radio Frequency Device Rules (FCC Title 47, Part 15, Subpart B CLASS A), measured to CISPR 22: 1993 limits and methods of measurement of Radio Disturbance Characteristics of Information Technology Equipment.

NOTE: This Class A digital apparatus meets all requirements of the Canadian Interference-Causing Equipment Regulations.

Cet appareil numérique de la classe A respecte toutes les exigencies du Règlement sur le matérial brouilleur du Canada.

WARNING: This is a Class A product. In a domestic environment this product may cause radio interference, in which case the user may be required to take corrective measures.

# 5 How to Contact Us

## 5.1 Customer Support

Thinklogical® is an engineering company and you will receive the assistance you require directly from our most knowledgeable engineers. We believe that the first line of support is the design engineer that developed each particular product. Therefore your needs will be handled promptly by our in-house engineers who are most familiar with your products.

Thank you for choosing Thinklogical® products for your application.

We appreciate your business and are dedicated to helping you successfully use our products.

# *thinklogical*. *is always here to help you.*

To contact us, please use the following telephone numbers and internet-based methods:

#### 5.1.1 Website

Visit our website for more product information, current updates and the complete line of Thinklogical® products.

Our internet website offers product information on all current systems, including technical specification sheets, Quick Start Guides, product diagrams and more. We are continually updating our website, so be sure to refresh your browser when visiting our website to see the most up-to-date information.

Internet: www.thinklogical.com

NOTE: Most online documents are stored as Adobe Acrobat "PDF" files. If you do not have the Adobe Acrobat reader needed to view PDF files, visit www.adobe.com for a download.

### 5.1.2 Email

Thinklogical® is staffed Monday through Friday from 8:30am to 5:30pm, Eastern Time Zone. We will do our best to respond to your email inquiries promptly. Please use the following email addresses according to your needs:

info@thinklogical.com – Information about Thinklogical® and our products.

sales@thinklogical.com - Sales Department - orders, questions or issues.

**support@thinklogical.com** – Product support, technical issues or questions, product repairs and request for Return Merchandise Authorization.

### 5.1.3 Telephone

**Telephone Sales:** Contact our expert sales staff via telephone in Milford, Connecticut at **1-203-647-8700** or, if in the continental US, you may use our toll-free number **1-800-291-3211**. We are here Monday through Friday from 8:30am to 5:30pm, Eastern Time Zone. Ask for your sales representative's direct dial phone number when you call.

**Telephone Product Support:** Contact Product Support via telephone in Milford, CT at **1-203-647-8700**. The support lines are manned Monday through Friday, 8:30am to 5:30pm, Eastern Time Zone.

**International Sales:** Please contact our US sales staff in Milford, CT at **1-203-647-8700**. We are here Monday through Friday, 8:30am to 5:30pm, Eastern Time Zone (same as New York City). If leaving a voice message, please provide a preferred time for us to call back so we can reach you at your convenience.

Our switchboard attendant will direct your call during regular business hours. We have an automated attendant answering our main telephone switchboard after regular business hours and on holidays. You can leave a voice message for an individual at any time. Our Sales Representatives have direct numbers to facilitate your calls to us.

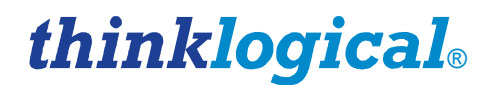

#### 5.1.4 Fax

Our company facsimile number is **1-203-783-9949**. Please indicate the nature of the fax on your cover sheet and provide return contact information.

## 5.2 **Product Support**

Thinklogical's® support personnel are available Monday through Friday from 8:30am to 5:30pm, Eastern Time Zone. If your application might require assistance at some time outside of our normal business hours, please contact us beforehand and we will do our best to make arrangements to help you with your Thinklogical® products.

#### 5.2.1 Warranty

Thinklogical® products carry a one year warranty, with longer terms available at the time of purchase on most products. Please refer to your product invoice for your product's Warranty Terms & Conditions.

#### 5.2.2 Return Merchandise Authorization

If you need to return your Thinklogical® product to us for any reason, please get a

**R**eturn **M**erchandise **A**uthorization Number (RMA#)

from Thinklogical's Product Support Department (1-203-647-8700) before sending the unit in.

Return Merchandise Authorization must include contact information (phone preferred) in the event we need to contact you.

After receiving your RMA number, please ship the unit postpaid, in the original container if possible, with the RMA# prominently displayed on the shipping container. We will contact you about your product once we determine its status.

Products received without Return Merchandise Authorization and/or contact information may delay service or support.

#### 5.2.3 Our Address

If you have any issues with your product, have product questions or need technical assistance, please call us at **1-203-647-8700** and let us help.

If shipping something with an RMA # or if you'd like to write us, we are located at:

Thinklogical, LLC® 100 Washington Street Milford, CT 06460 USA

# Appendix A: StudioPRO Extender® Models

All models listed are available from Thinklogical®:

# Part Number Model

| - ,             |                                                       |
|-----------------|-------------------------------------------------------|
| VEL-SP0MDL-LCRX | STUDIOPRO EXTENDER, DUAL LINK, 2.0, MULTIMODE, RX, LC |
| VEL-SP0MDL-LCTX | STUDIOPRO EXTENDER, DUAL LINK, 2.0, MULTIMODE, TX, LC |
| VEL-SP0MDL-SCRX | STUDIOPRO EXTENDER, DUAL LINK, 2.0, MULTIMODE, RX, SC |
| VEL-SP0MDL-SCTX | STUDIOPRO EXTENDER, DUAL LINK, 2.0, MULTIMODE, TX, SC |
| VEL-SP0MDL-STRX | STUDIOPRO EXTENDER, DUAL LINK, 2.0, MULTIMODE, RX, ST |
| VEL-SP0MDL-STTX | STUDIOPRO EXTENDER, DUAL LINK, 2.0, MULTIMODE, TX, ST |

#### SINGLE-LINK, MULTI-MODE

| VEL-SP0MSL-LCRX | STUDIOPRO EXTENDER, SINGLE LINK, 2.0, MULTIMODE, RX, LC |
|-----------------|---------------------------------------------------------|
| VEL-SP0MSL-LCTX | STUDIOPRO EXTENDER, SINGLE LINK, 2.0, MULTIMODE, TX, LC |
| VEL-SP0MSL-SCRX | STUDIOPRO EXTENDER, SINGLE LINK, 2.0, MULTIMODE, RX, SC |
| VEL-SP0MSL-SCTX | STUDIOPRO EXTENDER, SINGLE LINK, 2.0, MULTIMODE, TX, SC |
| VEL-SP0MSL-STRX | STUDIOPRO EXTENDER, SINGLE LINK, 2.0, MULTIMODE, RX, ST |
| VEL-SP0MSL-STTX | STUDIOPRO EXTENDER, SINGLE LINK, 2.0, MULTIMODE, TX, ST |

#### DUAL-LINK, SINGLE-MODE

| VEL-SP0SDL-LCRX | STUDIOPRO EXTENDER, DUAL LINK, 2.0, SINGLE MODE, RX, C/UPC  |
|-----------------|-------------------------------------------------------------|
| VEL-SP0SDL-LCTX | STUDIOPRO EXTENDER, DUAL LINK, 2.0, SINGLE MODE, TX, LC/UPC |
| VEL-SP0SDL-SCRX | STUDIOPRO EXTENDER, DUAL LINK, 2.0, SINGLE MODE, RX, SC/UPC |
| VEL-SP0SDL-SCTX | STUDIOPRO EXTENDER, DUAL LINK, 2.0, SINGLE MODE, TX, SC/UPC |

#### SINGLE-LINK, SINGLE-MODE

| VEL-SP0SSL-LCRX | STUDIOPRO EXTENDER, SINGLE LINK, 2.0, SINGLE MODE, RX, LC     |
|-----------------|---------------------------------------------------------------|
| VEL-SP0SSL-LCTX | STUDIOPRO EXTENDER, SINGLE LINK, 2.0, SINGLE MODE, TX, LC     |
| VEL-SP0SSL-SCRX | STUDIOPRO EXTENDER, SINGLE LINK, 2.0, SINGLE MODE, RX, SC/UPC |
| VEL-SP0SSL-SCTX | STUDIOPRO EXTENDER, SINGLE LINK, 2.0, SINGLE MODE, TX, SC/UPC |

#### DUAL-HEAD, SINGLE-LINK, MULTI-MODE

| VEL-SP2MSL-LCRX | STUDIOPRO EXTENDER, DUAL HEAD, SINGLE LINK, 2.0, MULTIMODE, RX, LC  |
|-----------------|---------------------------------------------------------------------|
| VEL-SP2MSL-LCTX | STUDIOPRO EXTENDER, DUAL HEAD, SINGLE LINK, 2.0, MULTIMODE, TX, LC  |
| VEL-SP2SSL-LCRX | STUDIOPRO EXTENDER, DUAL HEAD, SINGLE LINK, 2.0, SINGLEMODE, RX, LC |
| VEL-SP2SSL-LCTX | STUDIOPRO EXTENDER, DUAL HEAD, SINGLE LINK, 2.0, SINGLEMODE, TX, LC |

#### RACK-MOUNT, 3x DUAL-HEAD, SINGLE-LINK, MULTI-MODE

VEL-SP6MSL-LCTX STUDIOPRO EXTENDER, 3 DUAL HEAD SINGLE LINK, 2.0, MULTIMODE, TX, LC

#### SINGLE-LINK, MULTI-MODE, REDUNDANT

VEL-SPRMSL-LCTX STUDIOPRO EXTENDER, SINGLE LINK, 2.0, REDUNDANT OPTICS, MULTIMODE, TX, LC

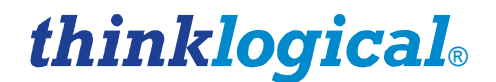

# **Appendix B: SPE Stand-Alone Enclosure Dimensions**

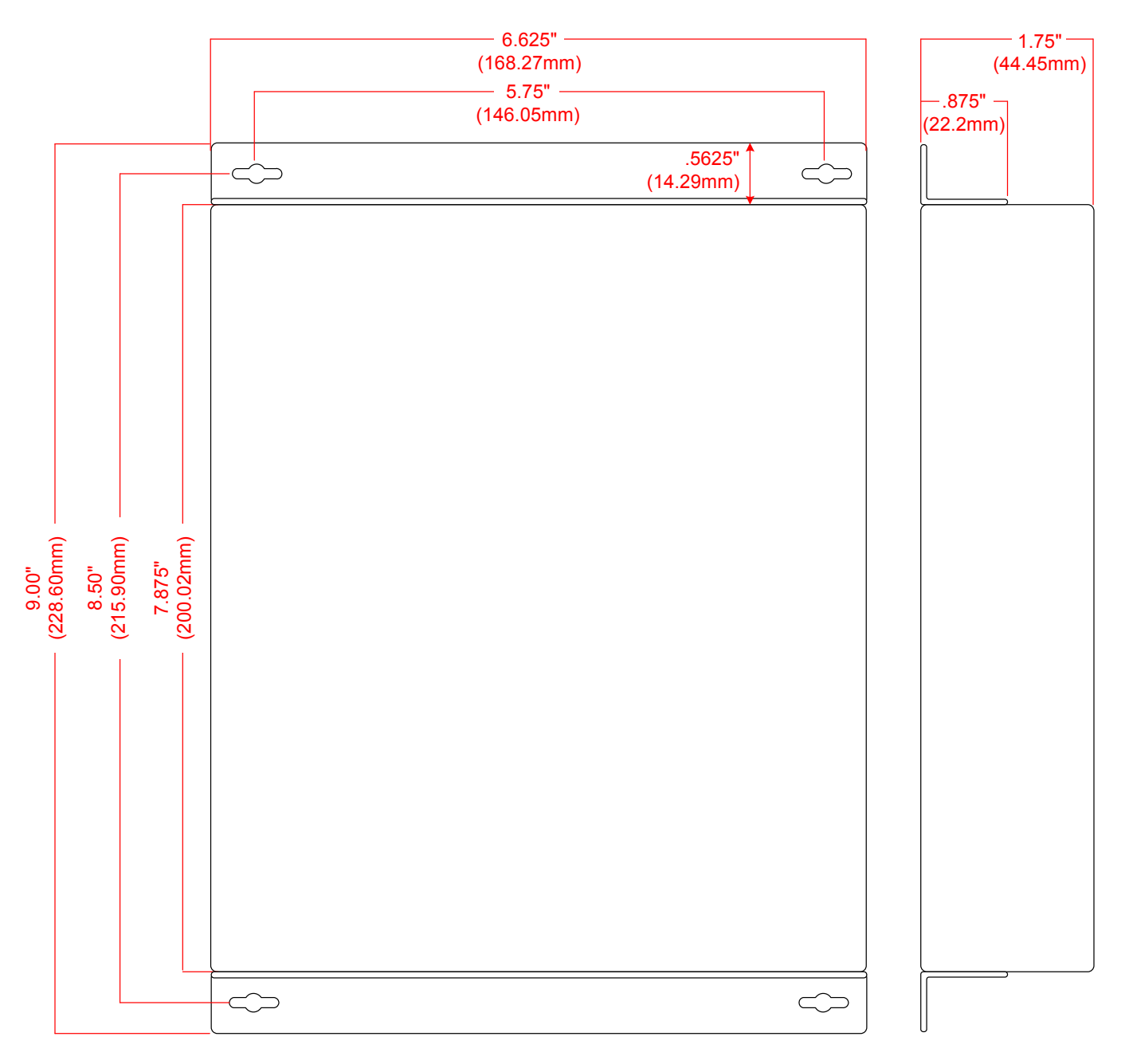

#### SPE Chassis Dimensions

**NOTE:** Drawing is not to scale.

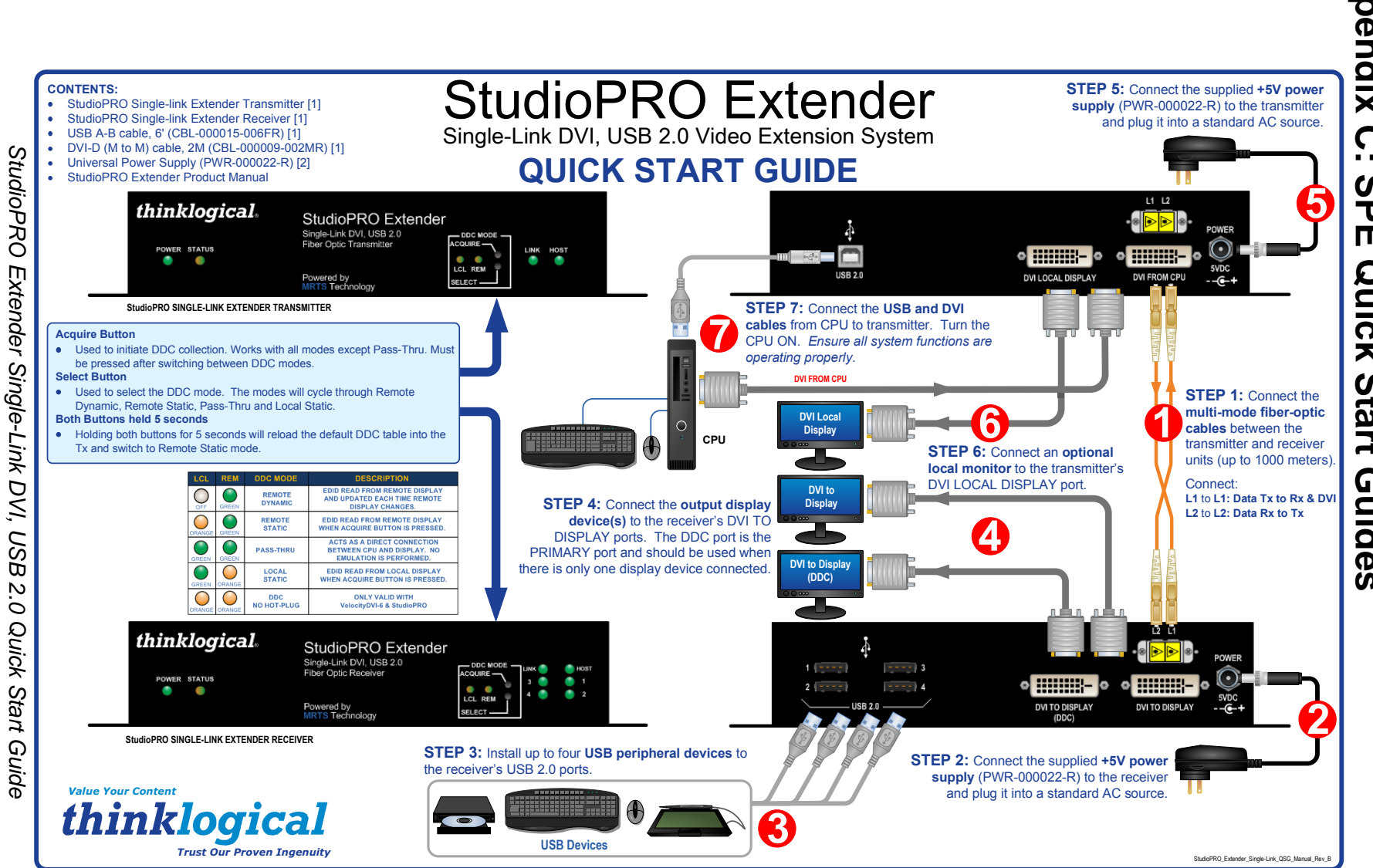

# Appendix C . . S Ū m Quick Start Guides

2 ٩ ----0 J 찌 0 П × -Ð Ъ ٩ Ð τ -0 ٩ 2 ဂ ÷ ≤ a 5 c മ , 찌 Ð < 0 ဂ ō σ Ð N

St

inklogical

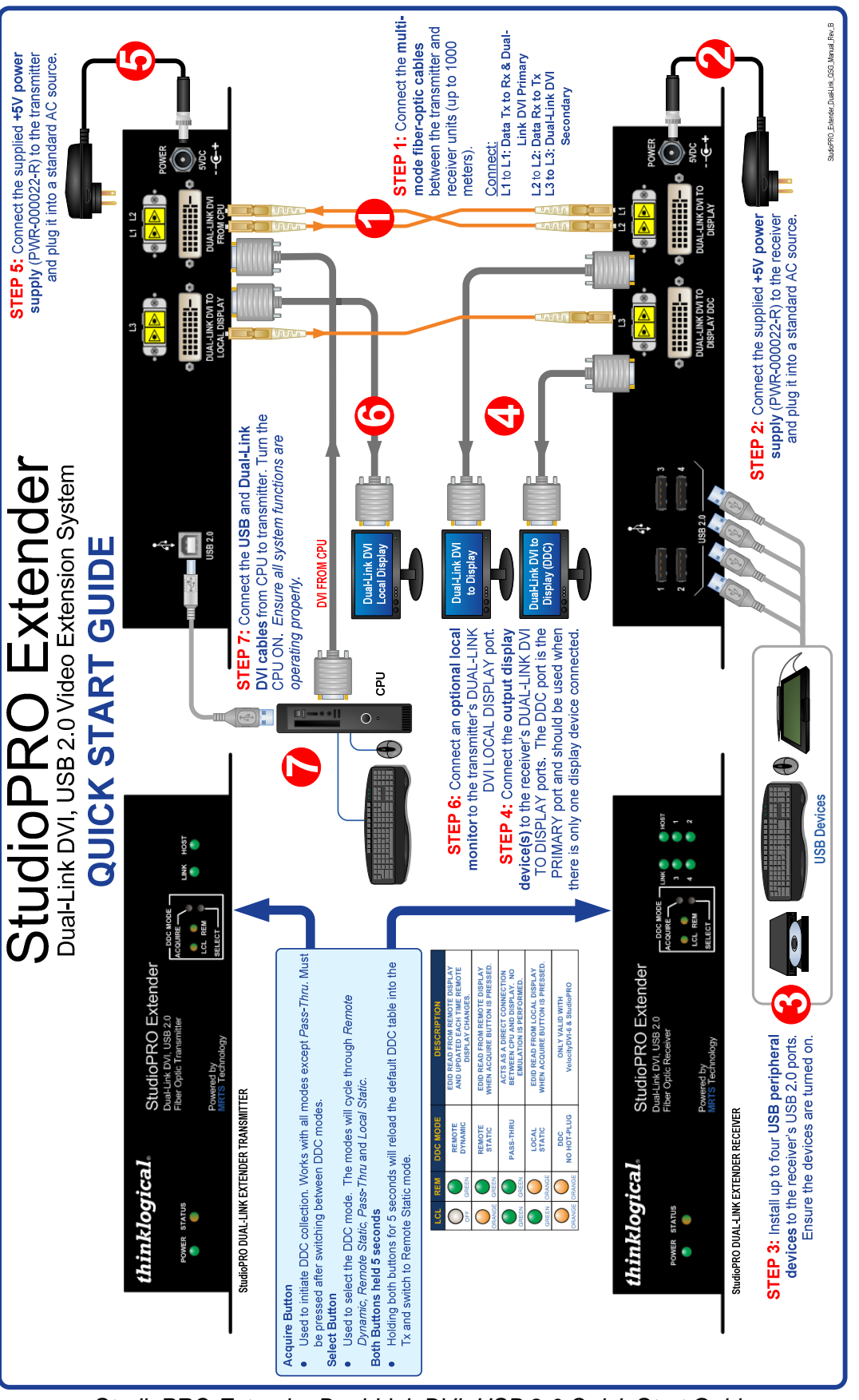

StudioPRO Extender Dual-Link DVI, USB 2.0 Quick Start Guide

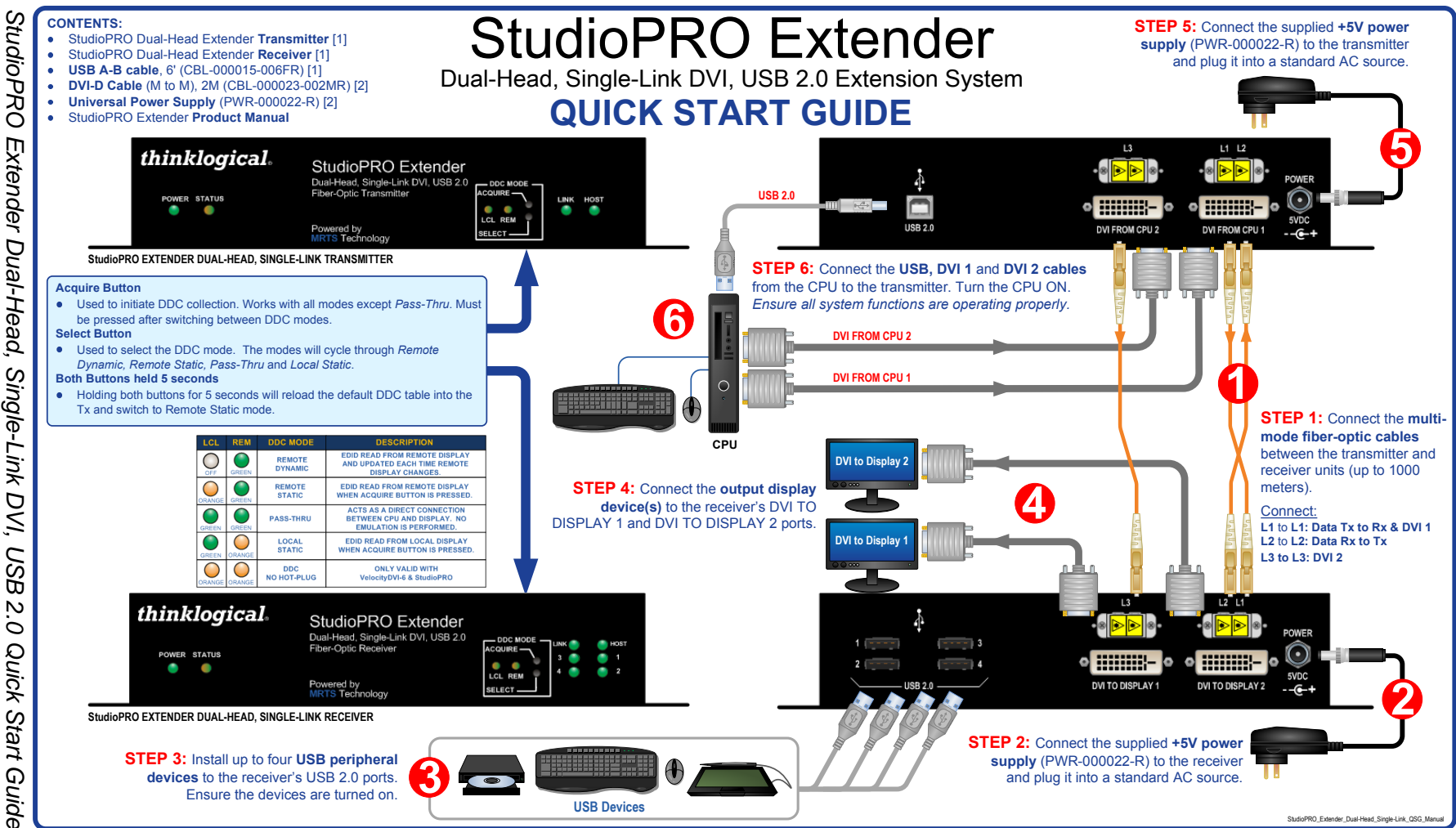

S ÷ 2 ٥ ----

hinklogica

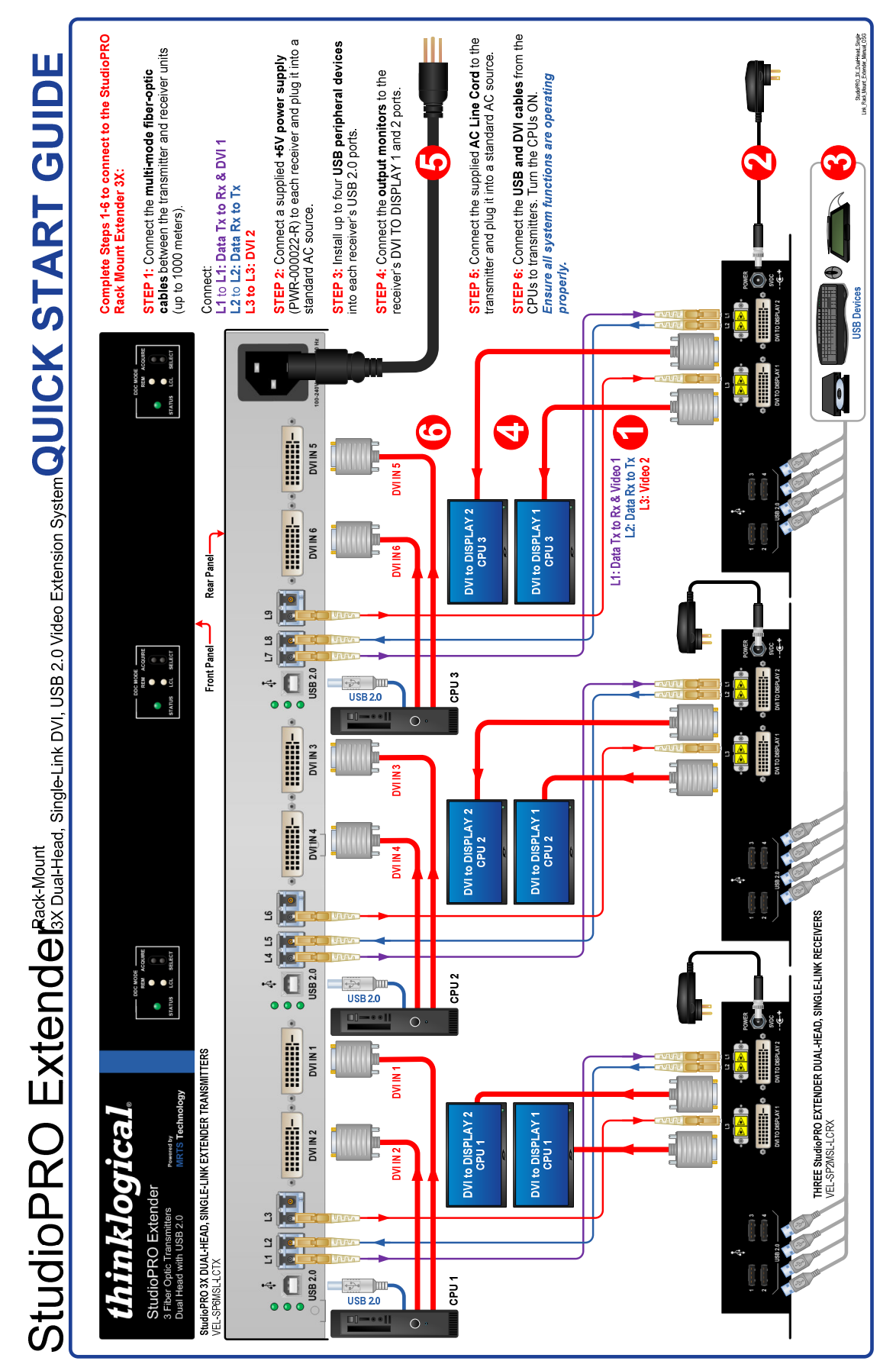

Rack-Mount StudioPRO Extender, 3X Dual-Head, Single-Link DVI, USB 2.0 Quick Start Guide